## NON-EXEMPT HOURLY EMPLOYEES

### CLOCK IN AND OUT

- USE CLOCK OR WEBCLOCK https://63097.tcplusondemand.com/app/webclock/#/EmployeeLogOn/63097/1
- O UPON ARRIVAL AND DEPARTURE
- O LUNCH HOURS
- DOCTOR APPOINTMENTS OR ANY OTHER REASON LEAVING
- ANY TIME OVER 36.25 HOURS WILL AUTOMATICALLY FLOW TO COMP TIME
- LEAVE REQUESTS/ABSENCES WILL BE ENTERED IN TCP
- TIME MUST BE APPROVED BY EMPLOYEE AND THEIR MANAGER IN ORDER FOR THE EMPLOYEE TO BE PAID

# ENTER LEAVE REQUESTS

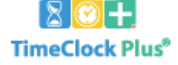

|                | 12/6/<br><b>11:25:</b> | 2017<br><b>21 AM</b> |
|----------------|------------------------|----------------------|
| Select Company | McKinney ISD 1         |                      |
| External ID    |                        |                      |
|                | CLOCK IN               | CLOCK OUT            |
|                | LOG ON TO D            | ASHBOARD             |

- 1. ENTER EMPLOYEE ID
- 2. LOG ON TO DASHBOARD

| Password Entry |   |        | ?      |
|----------------|---|--------|--------|
| Password       | ] |        |        |
|                |   | Cancel | Log On |

3. ENTER PASSWORD

| TimeClock Plu | s      |           |                            |                                       |              | Į          | Ļ          |                                            |                      |                            |         |                     |                 |                        | M<br>A<br>1 | /ARLENE HARBESON<br>.uto out at 04:11 PM from 08:11<br>2/6/2017 11:28:51 AM | <u>Log Off</u><br>AM |
|---------------|--------|-----------|----------------------------|---------------------------------------|--------------|------------|------------|--------------------------------------------|----------------------|----------------------------|---------|---------------------|-----------------|------------------------|-------------|-----------------------------------------------------------------------------|----------------------|
|               | ock in | CLOCK OUT | CHANGE JOB                 | CODE CHANGE COST C                    | ODE V        | /IEW REQU  | ESTS       | MANAGE TIME SHEET                          |                      |                            |         |                     |                 |                        |             |                                                                             |                      |
| MY DASH       | HBOAR  | D         |                            |                                       |              |            |            |                                            |                      |                            |         |                     |                 |                        |             |                                                                             | ?                    |
|               |        |           |                            |                                       |              |            |            | Refresh                                    |                      |                            |         |                     |                 |                        |             |                                                                             |                      |
|               |        |           |                            |                                       |              | ] [        |            | •••                                        |                      |                            |         |                     |                 |                        |             |                                                                             |                      |
|               |        |           | MY HOURS                   | (24:00)                               | 3            | 🗎 LE/      | AVE REQ    | UESTS                                      | 2                    | MY ACC                     | CRUALS  |                     |                 |                        | 6           |                                                                             |                      |
|               |        | Ę         | Time                       | Job Code                              | 3/3<br>Total | Date       |            | Time Leave Code                            | 2/2<br>Approval      | Accrual Bank               | Accrued | Accrual<br>Forecast | Used Us<br>Fore | ed Remai<br>cast       | ining       |                                                                             |                      |
|               |        |           | 12/04 07:54 A -<br>03:54 P | 1056 - DIR/COORD BUSINESS SRVC<br>226 | - 8:00       | 01/04/2018 | MA 00:80 M | 8:00 300 - VACATION<br>8:00 300 - VACATION | Approved<br>Approved | DUTY<br>LOCAL SICK         | 0.0000  | 0.0000              | 0.0000 0.00     | 000 0.00<br>000 60.00  | 00)<br>000  |                                                                             |                      |
|               |        |           | 12/05 07:42 A -<br>03:42 P | 1056 - DIR/COORD BUSINESS SRVC<br>226 | - 8:00       |            |            |                                            | Jump to Requests     | PROF                       | 0.0000  | 0.0000              | 0.0000 0.00     | 000 0.00               | 000         |                                                                             |                      |
|               |        |           | 12/06 08:11 A -<br>04:11 P | 1056 - DIR/COORD BUSINESS SRVC<br>226 | - 8:00       |            |            |                                            |                      | STATE PERSONAL<br>VACATION | 70.0000 | 0.0000              | 0.0000 0.0      | 000 70.00<br>000 112.0 | 000<br>2000 |                                                                             |                      |
|               |        |           |                            | Jump to V                             | ew Hours     |            |            |                                            |                      | VACATION PRIOR             | 0.0000  | 0.0000              | 0.0000 0.0      | Jump to Ac             | ocruals     |                                                                             |                      |
|               |        | ଷ         | MY MESSA                   | GES                                   | 0            |            |            |                                            |                      |                            |         |                     |                 |                        |             |                                                                             |                      |

4. CLICK REQUESTS IN THE TOOL BAR OR CLICK ON JUMP TO REQUESTS IN LEAVE REQUESTS WIDGET ON DASHBOARD

| Tin            | neClock Plus® |              |                    |                          |           |                        |                                 |                                 | MARLENE HARBESON <u>Lo</u><br>Auto out at 04:11 PM from 08:11 AM<br>12/6/2017 11:34:44 AM | <u>z Off</u> |
|----------------|---------------|--------------|--------------------|--------------------------|-----------|------------------------|---------------------------------|---------------------------------|-------------------------------------------------------------------------------------------|--------------|
| <mark>ہ</mark> | CLOCK IN      | CLOCK OUT CH | ANGE JOB CODE CHAN | GE COST CODE             | VIEW REQU | ESTS MANAGE TIME SHEET |                                 |                                 |                                                                                           |              |
| ٧I             | EW REQUEST    | S            |                    |                          |           |                        |                                 |                                 |                                                                                           | ?            |
|                | Calendar List |              |                    |                          |           |                        |                                 |                                 |                                                                                           |              |
|                | Status        |              |                    |                          |           |                        |                                 |                                 |                                                                                           |              |
|                | + Add Manag   | ge Refresh   | << < December 20   | )17 <u>&gt; &gt;&gt;</u> |           |                        |                                 |                                 |                                                                                           |              |
| V              | Sun           |              | Mon                | Tue                      | ,         | Wed                    | Thu                             | Fri                             | Sat                                                                                       |              |
| >              | 26            | 27           |                    | 28                       |           | 29                     | 30                              | 1                               | 2                                                                                         |              |
| >              | 3             | + 4          | +                  | 5                        | +         | 6 <b>+</b>             | 7 +                             | ° +                             | 9                                                                                         | +            |
| >              | 10            | + 11         | +                  | 12                       | +         | 13 +                   | 14 +                            | 15 +                            | 16                                                                                        | +            |
| >              | 17            | + 18         | 1                  | 19                       | +         | 20 +                   | 21 +                            | 22 +                            | 23                                                                                        | +            |
| Þ              | 24            | + 25         |                    | 26                       | +         | 27 +                   | 28 +                            | 29 +                            | 30                                                                                        | +            |
|                | 31            | + 1          |                    | 2                        | +         | 3 +                    | 4 +                             | 5 +                             | 6                                                                                         | +            |
|                |               |              |                    |                          |           |                        | Approved (1)                    | Approved (1)                    |                                                                                           |              |
| -              |               |              | _                  |                          |           |                        | 08:00 AM 8:00<br>300 - VACATION | 08:00 AM 8:00<br>300 - VACATION |                                                                                           |              |

#### 5. CLICK ON + ADD BUTTON OR CLICK ON + SYMBOL ON DAY YOU ARE REQUESTING LEAVE FOR

| Add Employee Request                                  |                                                                                        |                                                                              | ?       |
|-------------------------------------------------------|----------------------------------------------------------------------------------------|------------------------------------------------------------------------------|---------|
| Templates<br>7.25 HOUR FULL DAY<br>7.25 HOUR HALF DAY | Employee<br>Date requested<br>Start time<br>Hours<br>Days<br>Leave Code<br>Description | ZACHARY JOHNSON  <br>12/12/2017<br>08:00 AM<br>7:15<br>1<br>310 - LOCAL SICK | 105481] |
| Accruals                                              |                                                                                        | Cance                                                                        | Save    |

- 6. CHOOSE FULL DAY OR HALF DAY
- 7. CHOOSE DATE
- 8. CHOOSE START TIME IF HALF DAY REQUESTED (8 AM OR 12PM)
- 9. CHOOSE DAYS (IF TAKING FULL DAYS CONSECUTIVELY MONDAY-FRIDAY)

| A | Add Employee Request |                            |                          | ?   |
|---|----------------------|----------------------------|--------------------------|-----|
|   | Templates            | Employee<br>Date requested | ZACHARY JOHNSON [105481] |     |
|   | 7.25 HOUR FULL DAY   | Start time                 | 08:00 AM                 |     |
|   | 7.25 HOUR HALF DAY   | Hours                      | 7:15                     |     |
|   |                      | Days                       | 1                        |     |
|   |                      | Leave Code                 | 310 - LOCAL SICK LEAVE   |     |
|   |                      | Description                |                          |     |
|   |                      |                            |                          |     |
|   |                      |                            |                          |     |
|   | Accruals             |                            | Cancel                   | ave |

- 10. CHOOSE LEAVE CODE
- 11. DESCRIPTION MUST BE ENTERED DETAIL IS NOT REQUIRED
- 12. CHOOSE ACCRUALS BUTTON IF YOU WANT TO CHECK YOUR ACCRUAL BALANCES

\*\*\*ACCRUAL BALANCES ARE IN HOURS NOT DAYS\*\*\*

\*\*\*NON-EXEMPT EMPLOYEES WOULD TAKE THE NUMBER OF HOURS/7.25 TO DETERMINE NUMBER OF DAYS REMAINING\*\*\*

### IF YOUR POSITION NORMALLY REQUIRES A SUBSTITUTE WHEN YOU'RE ABSENT, THEN A REQUIRES SUBSTITUE BOX WILL APPEAR BELOW DESCRIPTION. IF YOUR ABSENCE DOES NOT REQUIRE A SUBSTITUTE, YOU'LL NEED TO UNCHECK THE BOX AND SAVE.

| A | dd Employee Request                                   |                                                                                        | 1                                                                                                    | ? |
|---|-------------------------------------------------------|----------------------------------------------------------------------------------------|----------------------------------------------------------------------------------------------------|---|
|   | Templates<br>7.25 HOUR FULL DAY<br>7.25 HOUR HALF DAY | Employee<br>Date requested<br>Start time<br>Hours<br>Days<br>Leave Code<br>Description | SALLY RIDER [1]<br>8/17/2020  08:00 AM<br>7:15<br>1<br>310 - LOCAL SICK LEAVE<br>FLU<br>Requires substitute |   |
| l | Accruals                                              |                                                                                        | Cancel Save                                                                                                 |   |

ONCE SAVED...AN ADD SUBSTITUTE ASSIGNMENT WILL APPEAR.

| A | dd S                          | ubstitut | e Assignme | ent |                                                                        |                                                                       |                    | ?     |
|---|-------------------------------|----------|------------|-----|------------------------------------------------------------------------|-----------------------------------------------------------------------|--------------------|-------|
| 3 | Templates<br>No records found |          |            |     | Covered Emplo<br>Request D<br>D<br>Requested<br>Create grouped assignm | yee SALLY RIDER [1]<br>Pate 8/3/2020<br>Pays 1<br>Sub Select<br>ent 0 | <br><< NONE >>     |       |
| L | + /<br>Edit                   | Add      | Start Time |     | Stop Time                                                              | Job Code                                                              | Location           | Hours |
| 5 | 0                             | 0        | 08:00 AM   | ©   | 04:00 PM                                                               | 20001 - 1ST GRADE                                                     | BENNETT ELEMENTARY | 8:00  |
|   |                               |          | 1          |     |                                                                        |                                                                       |                    |       |
|   |                               |          |            |     |                                                                        |                                                                       | Cancel             | ave   |

BE SURE AND EDIT THE START AND STOP TIMES TO ACCURATELY REFLECT EXACTLY WHEN THE SUBSTITUTE SHOULD REPORT TO AND END THEIR ASSIGNMENTS.

YOU CAN SAVE OR IF YOU HAVE A PARTICULAR SUB YOU WOULD LIKE TO REQUEST, ENTER SELECT.

| 4 | Select F                                                          | Requested Su | ıbstitute |               |        | ?    |  |  |  |  |  |  |
|---|-------------------------------------------------------------------|--------------|-----------|---------------|--------|------|--|--|--|--|--|--|
| P | Search<br>Page 1 ><br>Page 1 of 4<br>Showing 1-100 records of 329 |              |           |               |        |      |  |  |  |  |  |  |
|   | Select                                                            | First Name   | Last Name | Preferred Sub | Status |      |  |  |  |  |  |  |
|   | ۲                                                                 | << NONE >>   |           |               |        |      |  |  |  |  |  |  |
|   | 0                                                                 | BETTY        | KING      | ~             |        |      |  |  |  |  |  |  |
|   | 0                                                                 | TRACEY       | NICHOLS   | ~             |        |      |  |  |  |  |  |  |
| 4 | 0                                                                 | WAFA         | ALNEMRI   | ~             |        |      |  |  |  |  |  |  |
|   | 0                                                                 | NANCY        | ALEXANDER | ~             |        |      |  |  |  |  |  |  |
|   | 0                                                                 | STEVEN       | AFENDIS   | ~             |        |      |  |  |  |  |  |  |
|   | 0                                                                 | REBEKAH      | ADAMS     | ~             |        |      |  |  |  |  |  |  |
|   | 0                                                                 | EMMANUEL     | ADEYEMI   | ~             |        |      |  |  |  |  |  |  |
| L | 0                                                                 | MILDRED      | ABBOTT    | ~             |        |      |  |  |  |  |  |  |
|   | 0                                                                 | ТСР          | Sub       |               |        | -    |  |  |  |  |  |  |
|   |                                                                   |              |           |               | Cancel | Save |  |  |  |  |  |  |

SUB LIST WILL SHOW PREFERRED SUBS FIRST THEN ALL OTHER SUBS.

SELECT A REQUESTED SUBSTITUTE AND SAVE.

THAT SUBSTITUTE WILL BE NOTIFIED THAT THE JOB IS AVAILABLE FOR THEIR CHOOSING. IF THEY OPT NOT TO CHOOSE THAT JOB, OTHER SUBSTITUTES WILL SUBSEQUENTLY BE NOTIFIED.

## APPROVING YOUR OWN HOURS

1. THERE ARE MULTIPLE WAYS TO APPROVE YOUR OWN HOURS:

a. CLICK ON EACH DAY'S HOURS CHECKBOX IN MY HOURS WIDGET ON THE DASHBOARD

| CLOCK | IN CLOCK OUT             | CHANGE JOB CODE         | CHANGE COST CODE  | VIEW      | REQUESTS | MANAGE TIM |
|-------|--------------------------|-------------------------|-------------------|-----------|----------|------------|
|       | MYHOU                    | <b>JRS</b> (32:00)      |                   |           | 4        |            |
| Ę     | ' Time                   | Job Code                |                   | 4<br>Tota | /4<br>al |            |
| 1     | 12/04 07:54 A<br>03:54 P | - 1056 - DIR/COO<br>226 | ORD BUSINESS SRVC | - 8:00    | 0        |            |
|       | 12/05 07:42 A<br>03:42 P | - 1056 - DIR/COO<br>226 | ORD BUSINESS SRVC | - 8:00    | D        |            |
|       | 12/06 08:11 A<br>04:11 P | - 1056 - DIR/COO<br>226 | ORD BUSINESS SRVC | - 8:00    | D C      |            |
|       | 12/07 08:10 A<br>04:10 P | - 1056 - DIR/COO<br>226 | ORD BUSINESS SRVC | - 8:00    |          |            |
|       |                          |                         | Jump to V         | iew Ho    | urs      |            |

#### b. CLICK ON JUMP TO VIEW HOURS HOURS ON DASHBOARD OR VIEW

#### **VIEW HOURS**

| Navigate<br>Prev<br>12/03 - | Period<br>><br>Next<br>12-09 |       | D | lownload           |                    |       |             |            |                                      |
|-----------------------------|------------------------------|-------|---|--------------------|--------------------|-------|-------------|------------|--------------------------------------|
|                             | E V                          | Notes | Ċ | Time In            | Time Out           | Hours | Shift Total | Week Total | Job Code                             |
|                             |                              |       | E | 12/4/2017 07:54 AM | 12/4/2017 03:54 PM | 8:00  | 8:00        |            | 1056 - DIR/COORD BUSINESS SRVC - 226 |
|                             |                              |       | E | 12/5/2017 07:42 AM | 12/5/2017 03:42 PM | 8:00  | 8:00        |            | 1056 - DIR/COORD BUSINESS SRVC - 226 |
|                             |                              |       |   | 12/6/2017 08:11 AM | 12/6/2017 04:11 PM | 8:00  | 8:00        |            | 1056 - DIR/COORD BUSINESS SRVC - 226 |
|                             |                              |       | E | 12/7/2017 08:10 AM | 12/7/2017 04:10 PM | 8:00  | 8:00        | 32:00      | 1056 - DIR/COORD BUSINESS SRVC - 226 |

c. CLICK ON EACH DAY'S HOURS CHECKBOX OR CLICK ON E COLUMN HEADER WHICH WILL CHECK ALL HOURS AS APPROVED d. NOTES CAN BE ADDED BY CLICKING ON NOTES ICON

### **VIEW HOURS**

| Navigate<br>Prev<br>12/03 - | Next<br>12/09 |       | D  | ownload            |                    |       |             |            |
|-----------------------------|---------------|-------|----|--------------------|--------------------|-------|-------------|------------|
| ٠                           | E V           | Notes | Ø  | Time In            | Time Out           | Hours | Shift Total | Week Total |
|                             |               |       | E  | 12/4/2017 07:54 AM | 12/4/2017 03:54 PM | 8:00  | 8:00        |            |
|                             |               |       | E. | 12/5/2017 07:42 AM | 12/5/2017 03:42 PM | 8:00  | 8:00        |            |
|                             |               |       |    | 12/6/2017 08:11 AM | 12/6/2017 04:11 PM | 8:00  | 8:00        |            |
|                             |               |       |    | 12/7/2017 08:10 AM | 12/7/2017 04:10 PM | 8:00  | 8:00        | 32:00      |

| l      | View Notes        |                       |      |  |
|--------|-------------------|-----------------------|------|--|
|        | + Add             |                       |      |  |
|        | Date Entered Note |                       | _    |  |
| л<br>Л | No records found  | Add Work Segment Note | ?    |  |
| 1      |                   |                       |      |  |
| 4      |                   | Note                  |      |  |
| 1      |                   |                       |      |  |
|        |                   | Cancel                | Save |  |
|        |                   |                       |      |  |
|        |                   |                       |      |  |

### CORRECTING YOUR OWN HOURS

1. CLICK ON MANAGE TIME SHEET

| 合                | CLOCK IN                  | CLOCK OUT          |          | ob code cha       |                                 |            |           | MANAGE TIME SHEET                                                                                    |                |                                                                                                    |
|------------------|---------------------------|--------------------|----------|-------------------|---------------------------------|------------|-----------|----------------------------------------------------------------------------------------------------|----------------|----------------------------------------------------------------------------------------------------|
| MAN              | AGE TIME                  | SHEET              |          |                   |                                 |            |           |                                                                                                    |                |                                                                                                    |
| L2/03/2<br>Rejec | 2017 - 12/09/<br>t Accept | 2017 Navigate      | Period D | isplay weekends   |                                 |            |           |                                                                                                    |                |                                                                                                    |
| 12/0             | 3 - 12/09 App             | roved              |          |                   |                                 |            |           |                                                                                                    |                |                                                                                                    |
| Mon 1            | 2/04                      |                    | 8:00     | Tue 12/05         |                                 | 8:00       | Wed 12/06 |                                                                                                    | 8:00 Thu 12/07 |                                                                                                    |
|                  |                           |                    | Approve  |                   |                                 | Approve    |           | 🗹 App                                                                                                | rove           | ۲                                                                                                    |
|                  | Edit Clear<br>07:54 AM    | r Copy 8:0         | o<br>    | Edit Q<br>07:42 A | Lear Copy<br>M (C) 03:42 PM (C) | 8:00<br>©  |           | Edit         Clear         Copy         8:00           08:11 AM         O         04:11 PM         O |                | Edit         Clear         Copy         8:00           08:10         AM         O         04:10         PM         O |
|                  | 1056 - DIR                | COORD BUSINESS SRV | /C - 226 | 1056 - D          | IR/COORD BUSINESS S             | SRVC - 226 |           | 1056 - DIR/COORD BUSINESS SRVC - 226                                                                 |                | 1056 - DIR/COORD BUSINESS SRVC - 22                                                                                  |
|                  |                           |                    | Add      |                   |                                 | Add        |           |                                                                                                    | Add            |                                                                                                    |

- 2. YOU CAN EDIT, CLEAR OR COPY ANY TIME THAT HAS NOT BEEN APPROVED BY YOUR MANAGER
- 3. ONCE APPROVED, IF THERE'S A PROBLEM YOU WOULD NEED TO CONTACT PAYROLL